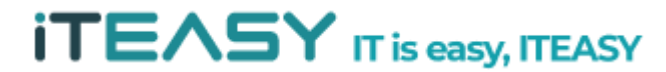

아이티이지 클라우드 운영팀

# [ISPConfig 매뉴얼 ]

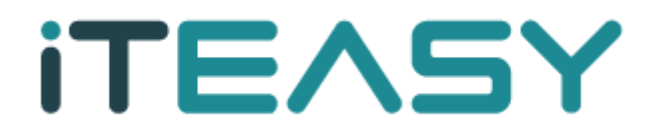

ITEASY

# <ISPConfig 안내>

개요

 ISPConfig 는 Linux 환경에서 제공되는 다양한 오픈소스(OpenSource)프로그램의 설정과 운영을 손쉽게 할 수 있는 도구입니다.
 지원하는 서비스에 대해서는 기능 안내 페이지를 참고 바랍니다.

기술지원

- ISPConfig는 오픈소스(OpenSource)로 제작 및 배포가 되고있어, 해당 프로그램에 대한 사후지원은 공식 사이트로 문의 바랍니다.

라이선스

- ISPConfig는 오픈소스(OpenSource)로 BSD 라이선스로 개발 및 배포가 되고 있습니다.

참고사이트

- 공식사이트 : <u>https://www.ispconfig.org</u>
- 기능 안내페이지 : https://www.ispconfig.org/ispconfig/services-and-functions/
- BSD 라이선스 전문(번역본): <u>http://www.oss.kr/oss\_repository12/70115</u>

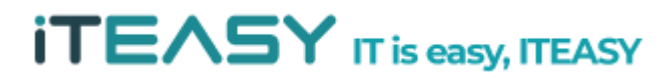

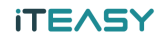

## <사용자 계정 생성>

1. ISPConfig가 설치된 URL로 접속하여 로그인합니다.

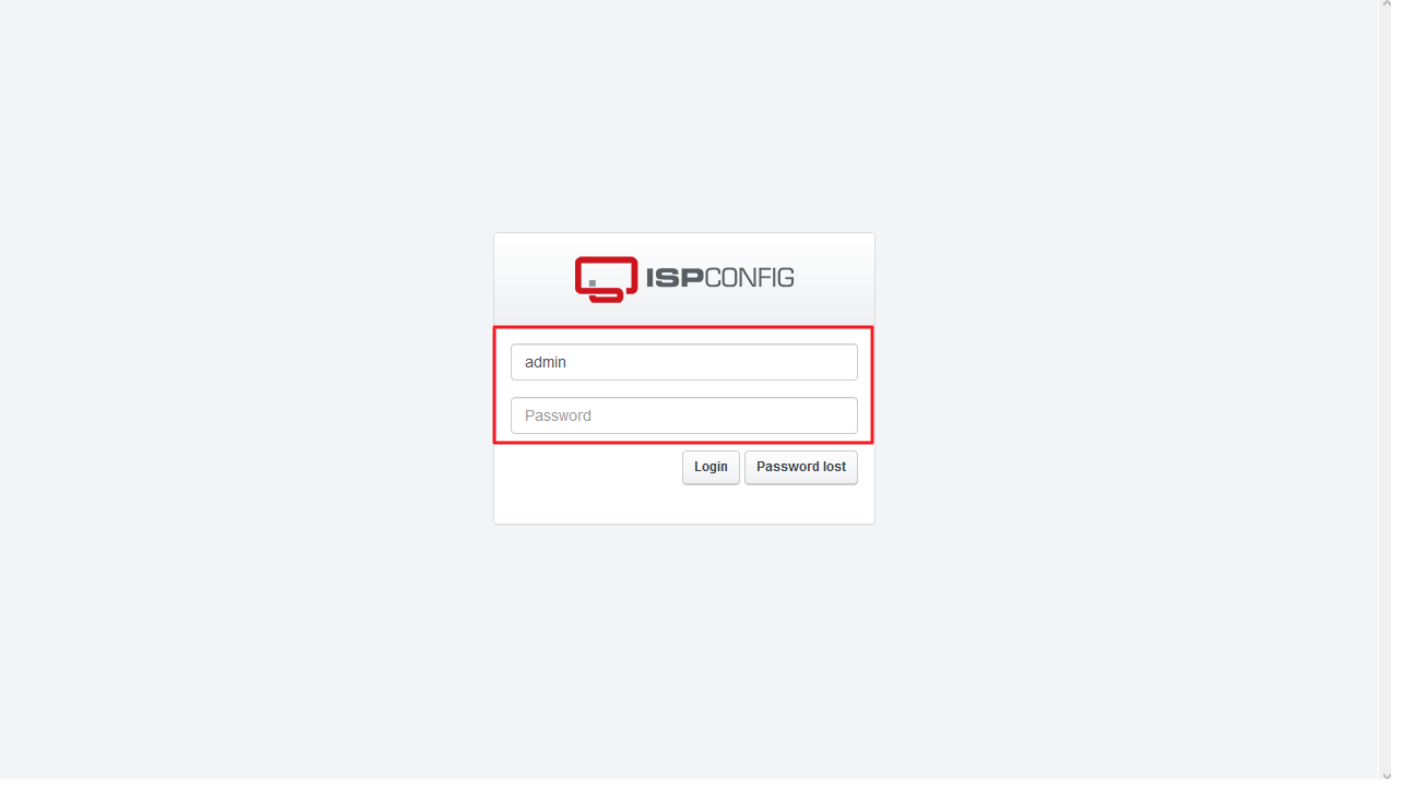

2. [고객]을 클릭한 다음, [새로운 고객을 추가하십시오]를 클릭합니다.

|                    | ONFIG            |            |            |                   |          | 검색                    | ٩          | 로그아웃 ADMIN      |
|--------------------|------------------|------------|------------|-------------------|----------|-----------------------|------------|-----------------|
| <b>↑</b><br>Ř      | 운 <b>.</b><br>고객 | Atol       | ()<br>Help | <b>(</b> )<br>이메일 | A<br>DNS | <mark>않</mark><br>모니터 | X<br>Tools | <b>☆</b><br>시스템 |
| 고객목록               |                  | 고객         |            |                   |          |                       |            |                 |
| 고객 수정              |                  | 새로운 고객을 추기 | hi 십 시 오   |                   |          |                       |            |                 |
| 고객 추가              |                  |            |            |                   |          |                       |            |                 |
| 리셀리 목록             |                  | ID         | 회사이름 달     | 남당자 고객 번          | 1호 사용자 이 | 름 시                   | 국가         | 15 💌            |
| 리셀러 수정             |                  |            |            |                   |          |                       | •          | ٩               |
| 리셀러 추가             |                  | 결과가 없습니다.  |            |                   |          |                       |            |                 |
| Messaging          |                  |            |            |                   |          |                       |            |                 |
| Edit Client Circle |                  |            |            |                   |          |                       |            |                 |
| E-mail 발송          |                  |            |            |                   |          |                       |            |                 |
| 템플릿                |                  |            |            |                   |          |                       |            |                 |
| 템플릿 제한             |                  |            |            |                   |          |                       |            |                 |
| E-mail 템플릿         |                  |            |            |                   |          |                       |            |                 |
|                    |                  |            |            |                   |          |                       |            |                 |

3. 고객 정보란에 \* 표시된 필수 칸 외 필요한 부분을 입력합니다.

| 고객목록               | 고객           |              |         |
|--------------------|--------------|--------------|---------|
| 고객 수정              |              |              |         |
| 고객 추가              | 주소 제한        |              |         |
| 리셀러 목록             |              |              |         |
| 리셀러 수정             | Address      |              |         |
| 리셀러 추가             | Addross      |              |         |
| Messaging          | 회사 이름:       | KS클라우드       |         |
| Edit Client Circle | Title:       |              | •       |
| E-mail 발송          | 연락처 성:       |              |         |
| 템플릿                | 여라치 이르*-     | 32100        |         |
| 템플릿 제한             | 전국제 이용".     |              |         |
| E-mail 템플릿         | 고객 번호:       | C3           |         |
|                    | 사용자 이름(ID)*: | kscloud      |         |
|                    | 비밀번호:        | *******      | 비밀번호 생성 |
|                    | 비밀번호 강도:     | 매우 강함        |         |
|                    | 비밀번호 재입력:    | •••••        |         |
|                    |              | 비밀번호가 일치합니다. |         |

4. <제한>에서 웹/DB/DNS에 대한 옵션과 할당량을 입력합니다.

| 웹 제한            |                       |    |
|-----------------|-----------------------|----|
| 웹서버들:           | × ispconfig.ksidc.net |    |
| 웹 도메인의 갯수가 최대치: | 3                     |    |
| 웹 할당강.          | 1024                  | MB |
| 트래픽 할당량:        | 1024                  | MB |
| PHP 옵션:         | ☑ Disabled            |    |
|                 | ☑ Fast-CGI            |    |
|                 | ☑ CGI                 |    |
|                 | Mod-PHP               |    |
|                 | Suphp                 |    |
|                 | PHP-FPM               |    |
|                 | ⊠ нн∨м                |    |
| CGI 사용여부:       |                       |    |
| SSI 사용여부:       |                       |    |
| Perl 사용여부:      |                       |    |
| Ruby 사용여부:      |                       |    |
| Python 사용여부·    |                       |    |

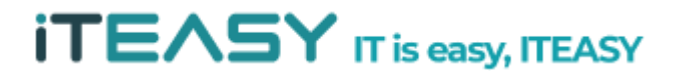

| E-mail 제한        |                |
|------------------|----------------|
| XMPP 제한          |                |
| 데이터베이스 제한        |                |
| 데이터베이스 서버:       | × ispconfig.ks |
| 데이터베이스의 갯수가 최대치: | 2              |
| 데이터베이스 사용자가 최대치: | 2              |
| 데이터베이스 할당량:      | 1024 MB        |
| Cron Job 제한      |                |
| DNS 서버           |                |
| 가상화 제한           |                |
| APS 설치 제한        |                |
|                  | 저장 취소          |
|                  |                |

|                           | powered by ISPConfig |
|---------------------------|----------------------|
| E-mail 제한                 |                      |
| XMPP 제한                   |                      |
| 데이터베이스 제한                 |                      |
| Cron Job 제한               |                      |
| DNS 서버                    |                      |
| DNS 시버:                   | × ispconfig.ks       |
| DNS zone의 갯수가 최대치:        | 2                    |
| 기본 2차 DNS 서버:             | ispconfi 🔻           |
| 2차 DNS Zone의 갯수가 최대<br>치: | 2                    |
| DNS 레코드의 갯수가 최대치:         | 10                   |
|                           |                      |
| 가상화 제한                    |                      |
| APS 설치 제한                 |                      |
|                           | 저장 취소                |

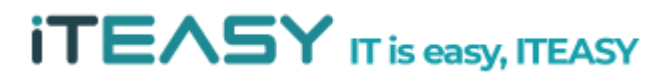

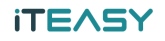

## <웹사이트 추가>

1. ISPConfig가 설치된 URL로 접속하여 로그인합니다.

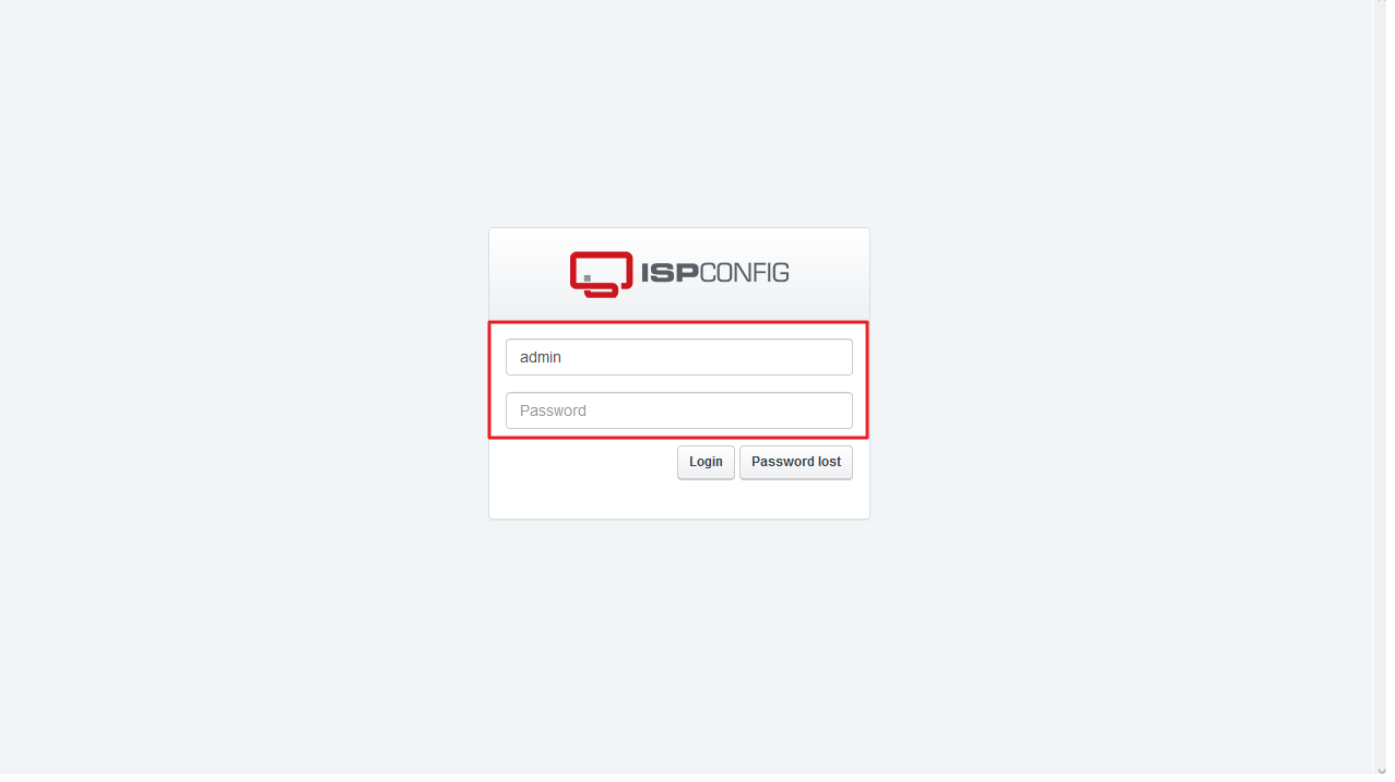

2. [사이트]를 클릭한 다음, [새로운 웹사이트 추가]를 클릭합니다.

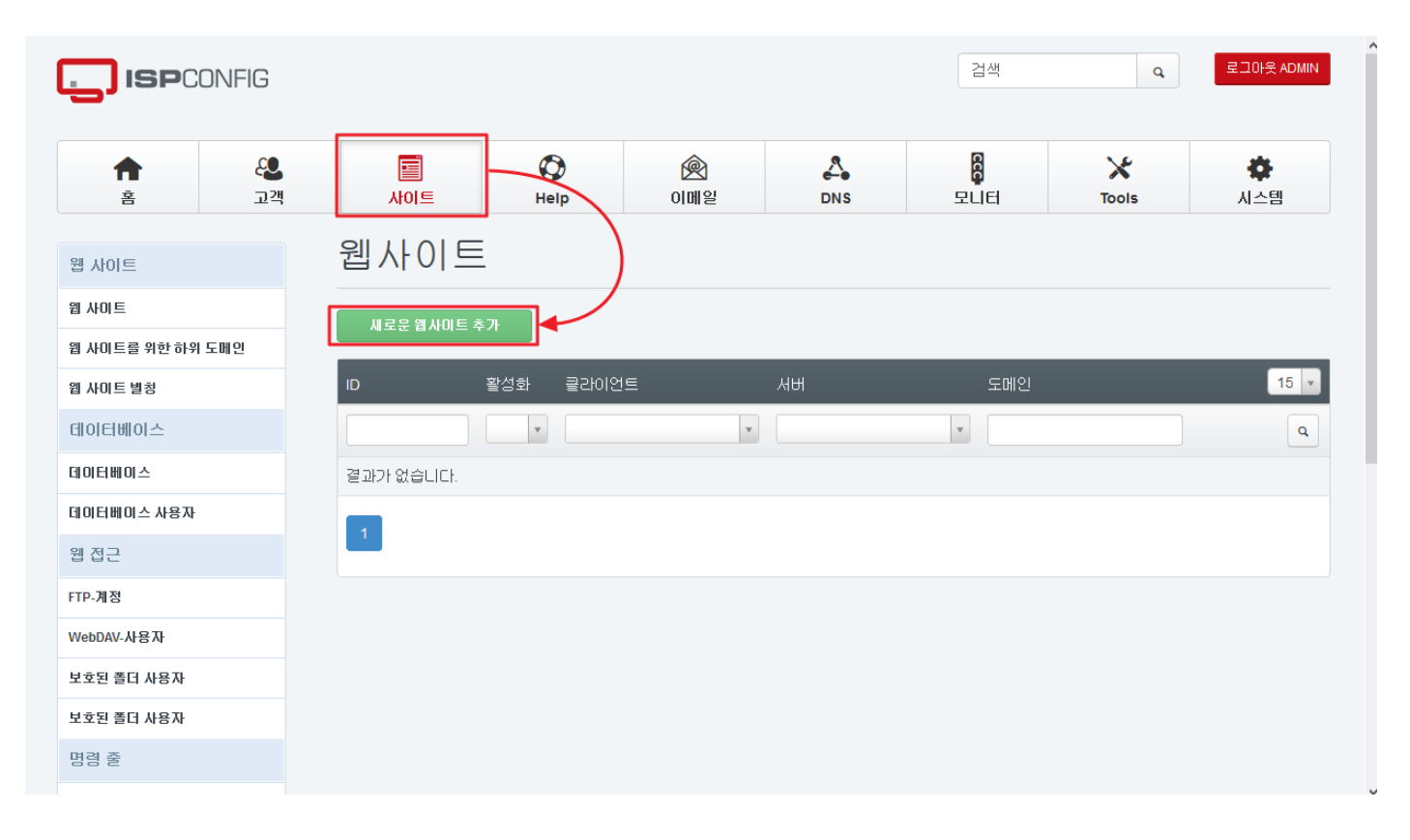

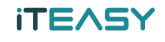

3. <도메인> 항목엔 고객과 연결할 도메인, 할당량 등의 설정을 합니다.

| 웹 사이트                                                                                                    | vved Domain                                                                                                    |                                                                                                    |
|----------------------------------------------------------------------------------------------------|----------------------------------------------------------------------------------------------------|----------------------------------------------------------------------------------------------------|
| 웹 사이트                                                                                                    |                                                                                                    |                                                                                                    |
| 웹 사이트를 위한 하위 도메인                                                                                                    | 도메인 Redirect SSL 통계 Backup 옵션                                                                                                    |                                                                                                    |
| 웹 사이트 별칭                                                                                                    |                                                                                                    |                                                                                                    |
| 데이터베이스                                                                                                    |                                                                                                    |                                                                                                    |
| 데이터베이스                                                                                                    | 서버: ispconfig.ksidc.net                                                                                                    | ¥                                                                                                    |
| 데이터베이스 사용자                                                                                                    | Client: KS클라우드 :: 클라우드 (kscloud, C3)                                                                                                    |                                                                                                    |
| 웹 접근                                                                                                    | IPv4 주소: *                                                                                                    | ¥                                                                                                    |
| FTP-계정                                                                                                    | IPv6 주소:                                                                                                    | v                                                                                                    |
| NebDAV-사용자                                                                                                    |                                                                                                    |                                                                                                    |
| 보호된 폴더 사용자                                                                                                    | בעון צו. אוגנוסעם. אר                                                                                                    | 1                                                                                                    |
| 보호된 폴더 사용자                                                                                                    | 디스크 할당량: 512                                                                                                    | MB                                                                                                    |
| 명령 줄                                                                                                    | 트래픽 할당량: 512                                                                                                    | MB                                                                                                    |
| 첼 사용자                                                                                                    | CGI:                                                                                                    |                                                                                                    |
| Cron 작업                                                                                                    | ssi:                                                                                                    |                                                                                                    |
| APS 설치                                                                                                    | ভ(Perl):                                                                                                    |                                                                                                    |
| 사용가능한 패키지                                                                                                    |                                                                                                    |                                                                                                    |
| <sup>볼치 패키지</sup><br>4. 필요에 따라                                                                                                    | <sup>루비(Ruby):</sup> □<br><redirect>, <ssl>, &lt;통계&gt;, <backup>, &lt;옵션&gt; 설정을 합니</backup></ssl></redirect>                                                                                                    | 다.                                                                                                    |
| <sup>설치 패키지</sup><br>4. 필요에 따라                                                                                                    | <sup>루비(Ruby):</sup> □<br><redirect>, <ssl>, &lt;통계&gt;, <backup>, &lt;옵션&gt; 설정을 합니<br/>1 결색</backup></ssl></redirect>                                                                                                    | 다.<br>로그아웃 ADMII                                                                                        |
| 실치 제키지<br>4. 필요에 따라<br>ISPCONFIG<br>휴                                                                                                    |                                                                                                    | 다.<br>로그아웃 ADMII<br>지스템                                                                                 |
| 실치 패키지<br>4. 필요에 따라<br>ISPCVFIG<br>^^<br>응<br>입 사이트                                                                                                    | ■ El(Ruby):         □ <redirect>, <ssl>, &lt;통계&gt;, <backup>, &lt;옵션&gt; 설정을 합니           1         결색         q           ▲         ●         ●           ▲         ●         ●           ▲         ●         ●           ▲         ●         ●           ▲         ●         ●           ▲         ●         ●           ▲         ●         ●           ▲         ●         ●           ●         ●         ●           ●         ●         ●           ●         ●         ●           ●         ●         ●           ●         ●         ●           ●         ●         ●           ●         ●         ●           ●         ●         ●           ●         ●         ●           ●         ●         ●           ●         ●         ●           ●         ●         ●           ●         ●         ●           ●         ●         ●           ●         ●         ●           ●         ●</backup></ssl></redirect> | 다.<br>로그아웃 ADMII<br>사스템                                                                                 |
| ····································                                                                                                    | 목tl(Ruby):         □ <redirect>, <ssl>, &lt;통계&gt;, <backup>, &lt;옵션&gt; 설정을 합니           1         결색         □           값         값         값         값           ♪         ご         ご         ご                                                                                                    &lt;</backup></ssl></redirect>                                                                                                    | 다.<br>로그아웃 ADMI<br>신스템                                                                                  |
| A. 필요에 따라<br>A. 필요에 따라<br>ISPCUFIG<br>값<br>값<br>A. 필요에 따라<br>C. C. C. C. C. C. C. C. C. C. C. C. C. C                                                                                                    | 루비(Ruby):       - <redirect>, <ssl>, &lt;통계&gt;, <backup>, &lt;옵션&gt; 설정을 합니         1       검색       q         값       값       값         값       값       값         값       값       값         값       값       값         값       값       값         값       값       값         값       값       값         값       값       값         값       값       값         값       값       값         값       ی       ی         ی       ی       ی         ی       ی       ی</backup></ssl></redirect>                                                                                             | 다.<br>로그아웃 ADMI<br>시스템                                                                                  |
| 실치 패키지<br>4. 필요에 따라<br>이야<br>이야<br>이야<br>음<br>입사이트<br>의사이트일 위한하기 도매인<br>입사이트 발칭                                                                                                    | 프랑비(Ruby):       □ <redirect>, <ssl>, &lt;통계&gt;, <backup>, &lt;옵션&gt; 설정을 합니         1       고색         값       값         값       값         값       ی         값       ی         값       ی         ی       ی         ی       ی         ی       ی         ی       ی         ی       ی         ی       ی         ی       ی         ی       ی         ی       ی         ی       ی         ی       &lt;</backup></ssl></redirect>                                                                                                    | 다.<br>로그아웃 ADMII                                                                                        |
| 실치 패키지<br>4. 필요 / 따라<br>이 ISPC//FIG<br>값<br>값<br>값<br>() () () () () () () () () () () () () (                                                                                                    | 특비(Ruby): □<br><redirect>, <ssl>, &lt;통계&gt;, <backup>, &lt;옵션&gt; 설정을 합니<br/>1 결색</backup></ssl></redirect>                                                                                                    | 다.<br>로그아웃 ADMI<br>시스템                                                                                  |
| 상 지 패키지<br>4. 필요에 따라<br>이 ISPCUNFIG<br>값<br>(ISPCUNFIG<br>값<br>(ISPCUNFIG<br>값<br>(ISPCUNFIG<br>값<br>(ISPCUNFIG<br>값<br>(ISPCUNFIG<br>값<br>(ISPCUNFIG<br>값<br>(ISPCUNFIG<br>값<br>(ISPCUNFIG<br>값<br>(ISPCUNFIG<br>값<br>(ISPCUNFIG<br>값<br>(ISPCUNFIG<br>(ISPCUNFIG<br>(ISPCUNFIG<br>(ISPCUNFIG)<br>(ISPCUNFIG<br>(ISPCUNFIG)<br>(ISPCUNFIG)<br>(I | 목비(Ruby):       □ <redirect>, <ssl>, &lt;통계&gt;, <backup>, &lt;옵션&gt; 설정을 합니         1       2색       □         값이트       관망       값       값       ご         나이트       관망       값       값       값       값         나이트       관망       값       값       값       값         나이트       관망       값       값       값       값         나이트       관망       값       값       값       값         나이트       관망       값       값       값       값         나이트       도매인       도비       물계       월          그다이릭트 타양:       고다이릭트 안함       고다이릭트 안함</backup></ssl></redirect>                                                                                                    | 다.<br>로그아웃 ADMII<br>시스템                                                                                 |
|                                                                                                    | 로비(Ruby):       -          Redirect>, <ssl>, &lt;통계&gt;, <backup>, &lt;옵션&gt; 설정을 합니         값       값         값       값         값       값         값       값         값       값         값       값         값       ෯         값       ෯         값       ෯         값       ෯         값       ෯         값       ෯         값       ෯         ෯       ෯         값       ෯         ෯       ෯         ෯       ෯         ෯       ෯         ෯       ෯         ෯       ෯         ෯       ෯         ෯       ෯         ෯       ෯         ෯       ෯         ෯       ෯         ෯       ෯         ෯       ෯         ෯       ෯         ෯       ෯         ෯       ෯         ෯       ෯         ෯       ෯         ෯       ෯         ෯       ෯         ෯       ෯         ෯&lt;</backup></ssl>                                                                                                    | 다.<br>로그아웃 ADMI<br>시스템                                                                                  |
| A . 필요 · · · · · · · · · · · · · · · · · ·                                                                                                    | 목방(Ruby):                                                                                                    | 다.<br>로그아웃 ADMII<br>시스템                                                                                 |
| ····································                                                                                                    | 목방(Ruby):                                                                                                    | 다.<br>로그아옷 ADMI<br>시스템                                                                                  |
| 실치 패키지<br>4. 필요 /                                                                                                    | 루비(Ruby):       - <td< td=""><td>다.<br/>로그아웃 ADMII<br/>시스템</td></td<>                                                                                                    | 다.<br>로그아웃 ADMII<br>시스템                                                                                 |
| A . 필요 · · · · · · · · · · · · · · · · · ·                                                                                                    | 프라(Ruby):       -          ····································                                                                                                    | 다.<br>로그아옷 ADMII<br>(사스템)<br>(사스템)<br>(사<br>(사<br>(사<br>(사))<br>(사))<br>(사)<br>(사)<br>(사)<br>(사)<br>(사) |
| A. 필요·· 따라<br>A. 필요·· 따라<br>다                                                                                                    | 목edirect>, <ssl>, &lt;통계&gt;, <backup>, &lt;옵션&gt; 설정을 합니         값       값         값       값         값       값         값       값         값       값         값       값         값       값         값       값         값       값         값       값         값       값         값       값         값       ඁ         값       ඁ         값       ඁ         값       ඁ         값       ඁ         값       ඁ         값       ඁ         값       ඁ         값       ඁ         값       ඁ         값       ඁ         값       :         값       :         값       :         값       :         값       :         값       :         값       :         값       :         값       :         .       :         .       :         .       :         .       :         .       :</backup></ssl>                                                                                                    | 다.<br>로그아웃 ADMI<br>이 지장<br>지장<br>지장                                                                     |

| <b>슈</b><br>홈                                                                                                    | <b>윤</b><br>고객                             | 사이트                                                                                        | ()<br>Help                                                  | (오)<br>이메일                                                                                                    | DNS              | 다.<br>모니터                                                                                        | Tools             | 🛟<br>시스템                                                                                              |
|----------------------------------------------------------------------------------------------------|--------------------------------------------|--------------------------------------------------------------------------------------------|-------------------------------------------------------------|----------------------------------------------------------------------------------------------------|------------------|--------------------------------------------------------------------------------------------------|-------------------|----------------------------------------------------------------------------------------------------|
| 웹 사이트                                                                                                    |                                            | Web Don                                                                                    | nain                                                        |                                                                                                    |                  |                                                                                                  |                   |                                                                                                    |
| 웹 사이트                                                                                                    |                                            |                                                                                            |                                                             |                                                                                                    |                  |                                                                                                  |                   |                                                                                                    |
| 웹 사이트를 위한 하위                                                                                                    | 휘 도메인                                      | 도메인 Redired                                                                                | st SSL                                                      | 통계 Backup 됩                                                                                                    | <u> </u>         |                                                                                                  |                   |                                                                                                    |
| 웹 사이트 별칭                                                                                                    |                                            |                                                                                            |                                                             |                                                                                                    |                  |                                                                                                  |                   |                                                                                                    |
| 데이터베이스                                                                                                    |                                            | Load client details                                                                        | 데이터 초:                                                      | 기화                                                                                                    |                  |                                                                                                  |                   |                                                                                                    |
| 데이터베이스                                                                                                    |                                            |                                                                                            | 시/도:                                                        |                                                                                                    |                  |                                                                                                  |                   |                                                                                                    |
| 데이터베이스 사용자                                                                                                    |                                            |                                                                                            | 지역:                                                         |                                                                                                    |                  |                                                                                                  |                   |                                                                                                    |
| 웹 접근                                                                                                    |                                            |                                                                                            | ㅜ 지 -                                                       |                                                                                                    |                  |                                                                                                  |                   |                                                                                                    |
| FTP-계정                                                                                                    |                                            |                                                                                            | 소역:                                                         |                                                                                                    |                  |                                                                                                  |                   |                                                                                                    |
| WebDAV-사용자                                                                                                    |                                            |                                                                                            | 조직 단위:                                                      |                                                                                                    |                  |                                                                                                  |                   |                                                                                                    |
| 보호된 폴더 사용자                                                                                                    |                                            |                                                                                            | 국가:                                                         | Afghanistan                                                                                                    |                  |                                                                                                  |                   | Ŧ                                                                                                    |
|                                                                                                    |                                            |                                                                                            |                                                             |                                                                                                    |                  |                                                                                                  |                   |                                                                                                    |
| 모호된 폴더 사용자                                                                                                    |                                            |                                                                                            | SSL 도메인:                                                    | kscloud.kr                                                                                                    |                  |                                                                                                  |                   | v                                                                                                    |
| 모호된 출대 사용자<br>명령 줄<br>Tisoconfinikside net ROR                                                                                                    | 10/index.pho#                              |                                                                                            | SSL 도메인:<br>SSL 키:                                          | kscloud.kr                                                                                                    |                  | 2 검색                                                                                             | ٩                 | ▼<br>로그마웃 ADMIN                                                                                       |
| 모호현 출대 사용자<br>명령 출<br>Isconficked at 202                                                                                                    | 10/index.nbns.ll                           |                                                                                            | SSL 도메인:<br>SSL 키:<br>Q                                     | kscloud.kr                                                                                                    | A                | 2 검색                                                                                             | م<br>*            |                                                                                                    |
| 모포된 홈디 사용자<br>명령 준<br>Isoconflo kulconer RAR<br>이 ISPC                                                                                                    | 0/index.php#.l<br>CONFIG<br>교객             |                                                                                            | SSL 도메인:<br>SSL 키:<br>Pi<br>Help                            | kscloud.kr                                                                                                    | DNS              | 2 검색<br>문<br>도니터                                                                                 | ۹<br>۲ools        | 로그마읏 ADMIN<br>않<br>시스템                                                                                |
| 모호현 홈데 사용자<br>명경 준<br>/secondia kade net ARA<br>이 ISPCC                                                                                                    | an Ander aboe<br>CONFIG<br>교객              | Kol⊑<br>Web Don                                                                            | SSL 도메인:<br>SSL 키:<br>(아<br>Help<br>nain                    | kscloud.kr                                                                                                    | <b>L</b><br>DNS  | 2 검색                                                                                             | م<br>کلا<br>Tools | 로그아웃 ADMIN<br>않<br>시스템                                                                                |
| 모 또 된 홈디 사용자<br>명령 준<br>************************************                                                                                                    | 10/index.nbn#II<br>CONFIG<br>교객            | Kol⊆<br>Web Don                                                                            | SSL 도메인:<br>SSL 키:<br>Peip<br>nain                          | kscloud.kr                                                                                                    | DNS              | 2 건색                                                                                             | م<br>۲ools        | 로그아웃 ADMIN                                                                                            |
| 모 또 된 홈디 사용자<br>명경 준<br>시아 confin kulo net ARR<br>이 ISPC<br>음<br>입 사이트<br>웹 사이트를 위한하위                                                                                                    | Allinder abne.<br>CONFIG<br>고객             | ি<br>মিণিছ<br>Web Don<br>⊊আগ্র Redirec                                                     | SSL 도메인:<br>SSL 키:<br>Help<br>nain                          | kscloud.kr           응값           이메일           통계           Backup                                                                                                    | <b>दे</b><br>DNS | 2 검색                                                                                             | ۹<br>Tools        | 로그아웃 ADMIN<br>않<br>시스템                                                                                |
| 모호된 홈디 사용자<br>명령 중<br>Accordink kult net 2024<br>다 이 지 이 지 이 지 이 지 이 이 이 이 이 이 이 이 이 이 이                                                                                                    | 10/index obset<br>CONFIG<br>고객<br>제 도메인    | মিণি⊑<br>Web Don<br>⊊আথ Redirec                                                            | SSL 도메인:<br>SSL 키:<br>Pelp<br>nain<br>t SSL                 | kscloud.kr           응값           이미메일           통계           Backup                                                                                                    | A<br>DNS         | 2 건색                                                                                             | ۹<br>۲oois        | 로그이웃 ADMIN                                                                                            |
| 모 또 한 홈디 사용자<br>명경 준<br>가 아 아이테 kuich net RAR<br>다 아이 kuich net RAR<br>다 아이 kuich net RAR<br>다 아이 kuich net RAR<br>다 아이 kuich net RAR<br>입 사이 트 입 자<br>다 다 한 하 아이<br>입 사이 트 입 장<br>더 이 더 베 이 스                                                                                                    | Allinder abne.<br>CONFIG<br>고객             | 사이트<br>Web Don<br>도메인 Redired                                                              | SSL 도메인:<br>SSL 키:<br>Pelp<br>nain<br>t SSL                 | kscloud.kr           값           값           값           값           값           값           값           값           값           ඁ           ඁ           ឆ           admin                                                                                                    | A<br>DNS         | 2<br>고색<br>모나타                                                                                   | ۹<br>Tools        | 로그마읏 ADMIN                                                                                            |
| 모 또 된 홈디 사용자<br>명령 준<br>시아아아이 kkichet ARA<br>(이 이 이 아이 아이 아이 아이 아이<br>홈 사이트를 위한하위<br>입 사이트별 정<br>데이더베이스                                                                                                    | 10/index obset<br>CONFIG<br>고객<br>A 도메인    | হিটাথি Redirect                                                                            | SSL 도메인:<br>SSL 키:<br>Peip<br>Heip<br>St SSL                | kscloud.kr           kscloud.kr                    이메일             통계         Backup         E           admin                                                                                                    | A<br>DNS         | 2<br>건색<br>모니터                                                                                   | ۹<br>۲ools        | 로그아웃 ADMIN<br>시스템                                                                                     |
| 모 포 된 홈디 사용자<br>명령 준<br>기억 config kuic net RRP<br>다 다 다 다 다 다 다 다 다<br>다 다 다 다 다 다 다 다 다<br>음<br>입 사이트 위한하위<br>입 사이트 위한하위<br>입 사이트 일청<br>더 다 다 테이스<br>더 다 다 베이스 사용자                                                                                                    | 10/index nbn #1                            | 지하는 전<br>지하는<br>WebStatistics<br>Webstatistics 비행                                          | SSL 도메인:<br>SSL 키:<br>Peip<br>Main<br>st SSL                | kscloud.kr           кscloud.kr           श्रिक           श्रिक | ि<br>DNS         | 2<br>군나단                                                                                         | ۹<br>۲ools        | ▼<br>로그아웃 ADMIN<br>시스템                                                                                |
| 모 또 한 홈디 사용자<br>명경 준<br>가지 CON II A KINC NET ARR<br>다 다 CON II A KINC NET ARR<br>다 다 CON II A KINC NET ARR<br>입 사이트 입 위한 다 CON<br>입 사이트 입 위한 다 CON<br>더 OI 더 테 이 스<br>더 OI 더 테 이 스<br>더 OI 더 테 이 그<br>더 OI 더 테 이 그<br>더 OI 더 테 이 그<br>더 OI 더 테 이 그<br>더 OI 더 테 이 그<br>더 OI 더 테 이 그<br>더 OI 더 테 이 그<br>더 OI 더 테 이 그<br>더 OI 더 테 이 그<br>더 OI 더 테 이 그<br>더 OI 더 테 이 그<br>더 OI 더 테 이 그<br>더 OI 더 테 이 그 더 OI 더 II 더 더 II 더 더 II 더 더 II 더 더 II 더 더 II 더 II II                                                                                                    | ANAncher phone II<br>CONFIG<br>고객<br>A 도메인 | 도매인 Redirect<br>Webstatistics 비행                                                           | SSL 도메인:<br>SSL 키:<br>Heip<br>Tat SSL<br>SSL                | kscloud.kr                                                                                                    | CNS<br>CNS       | 2<br>고색<br>모니다                                                                                   | Q<br>Tools        | 로그아웃 ADMIN                                                                                            |
| 로 포 한 홈 더 사용자<br>명 경 준<br>가하다이네 kuich eit ARA<br>가하다이네 kuich eit ARA<br>가하다이네 kuich eit ARA<br>다 아이트 해외<br>위 사이트 위 한하지<br>위 사이트 위 한하지<br>위 사이트 위 사이트 위 한하지<br>위 사이트 위 한하지<br>위 사이트 위 한하지<br>위 사이트 위 한하지<br>위 사이트 위 사이트 위 사이트 위 한하지<br>위 사이트 위 사이트 위 사이트 위 한하지<br>위 사이트 위 사이트 위 | 10/index obset                             | 지하는 전 Nebstatistics 비행 이번 기관 기관 기관 기관 기관 기관 기관 기관 기관 기관 기관 기관 기관                           | SSL 도메인:<br>SSL 키:<br>Peip<br>Heip<br>Ct SSL                | kscloud.kr         1           응지         응지         6           admin         5         6                                                                                                    | A<br>DNS         | 2<br>군<br>문니터                                                                                    | ۹<br>۲oois        | ▼<br>로그아웃 ADMIN<br>시스템                                                                                |
| 로 포 한 홈 더 사용자<br>명령 준<br>가라 confin karic net ARR<br>다 다 다 fin karic net ARR<br>다 다 다 다 다 다 다 다 다 다<br>다 다 다 다 다 다 다 다 다                                                                                                    | איזאר איזאר<br>CONFIG<br>בייי<br>א בשפ     | 사이트<br>Web Don<br>도메인 Redired<br>Webstatistics 비행<br>비행                                    | SSL 도메인:<br>SSL 키:<br>SSL 키:<br>Heip<br>nain<br>SSL<br>Heip | kscloud.kr         Каланананананананананананананананананана                                                                                                    | ि<br>DNS         | 2<br>고<br>모<br>다<br>다                                                                            | Q<br>Tools        | 로그아웃 ADMIN                                                                                            |
| 로포된 홈디 사용자<br>명경 준<br>기억도여에서 kill off AGA<br>(AGA AGA AGA AGA<br>(AGA AGA AGA<br>(AGA AGA AGA<br>(AGA AGA AGA<br>(AGA AGA AGA<br>(AGA AGA AGA<br>(AGA AGA AGA<br>(AGA AGA AGA<br>(AGA AGA AGA<br>(AGA AGA AGA<br>(AGA AGA AGA<br>(AGA AGA AGA<br>(AGA AGA AGA<br>(AGA AGA AGA<br>(AGA AGA AGA<br>(AGA AGA AGA<br>(AGA AGA AGA<br>(AGA AGA AGA AGA<br>(AGA AGA AGA AGA<br>(AGA AGA AGA AGA<br>(AGA AGA AGA AGA<br>(AGA AGA AGA AGA<br>(AGA AGA AGA AGA<br>(AGA AGA AGA AGA<br>(AGA AGA AGA AGA AGA<br>(AGA AGA AGA AGA AGA<br>(AGA AGA AGA AGA AGA<br>(AGA AGA AGA AGA AGA<br>(AGA AGA AGA AGA AGA<br>(AGA AGA AGA AGA AGA AGA<br>(AGA AGA AGA AGA AGA AGA<br>(AGA AGA AGA AGA AGA AGA AGA<br>(AGA AGA AGA AGA AGA AGA AGA AGA<br>(AGA AGA AGA AGA AGA AGA AGA AGA AGA AGA                                                                                                    | N/Index objects                            | 사이트<br>Web Don<br>도메인 Redirect<br>Webstatistics<br>Webstatistics 비용<br>비용<br>Webstatistics | SSL 도메인:<br>SSL 키:<br>Peip<br>Main<br>SSL<br>Heip<br>Ki SSL | kscloud.kr         응고         이메일         용계         Backup         admin         AWStats                                                                                                    | A<br>DNS         | 2<br>군<br>모니티                                                                                    | Q<br>Tools        | ▼<br>로그아웃 ADMIN<br>시스템<br>비밀번호 생성                                                                     |
| 보호환 홈디 사용자<br>명령 준<br>대하여에서 kuich net AGR<br>다<br>다 나 나 나 나 나 나 나 나 나<br>다 나 나 나 나 나 나 나 나                                                                                                    | Anvincier obne.                            | 사이트<br>Web Don<br>도메인 Redired<br>Webstatistics 비행<br>비행<br>Webstatistics                   | SSL 도메인:<br>SSL 키:                                          | kscloud.kr            kscloud.kr            शिक्ष            शिक्ष <th< th=""> <!--</td--><td>ि<br/>DNS</td><td>2<br/>2<br/>2<br/>2<br/>4<br/>2<br/>4<br/>2<br/>4<br/>7<br/>7<br/>7<br/>7<br/>7<br/>7<br/>7<br/>7<br/>7<br/>7<br/>7</td><td>Q<br/>Tools</td><td>로그아옷 ADMIN           값그머옷 ADMIN           값그머옷 ADMIN           비밀번호 생성           비밀번호 생성           지장</td></th<>                                           | ि<br>DNS         | 2<br>2<br>2<br>2<br>4<br>2<br>4<br>2<br>4<br>7<br>7<br>7<br>7<br>7<br>7<br>7<br>7<br>7<br>7<br>7 | Q<br>Tools        | 로그아옷 ADMIN           값그머옷 ADMIN           값그머옷 ADMIN           비밀번호 생성           비밀번호 생성           지장 |

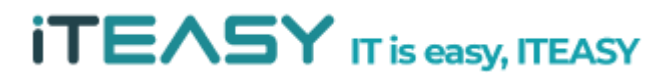

|              | ONFIG          |            |               |              |                  |     |          | 2 검색 | ٩          | q, 로그마웃 ADMIN   |  |
|--------------|----------------|------------|---------------|--------------|------------------|-----|----------|------|------------|-----------------|--|
| A<br>A       | <b>윤</b><br>고객 | 다.<br>사이트  | Ø<br>Help     | ,            | <b>(</b><br>) 메일 |     | A<br>DNS | 모니티  | X<br>Tools | <b>☆</b><br>시스템 |  |
| 웹 사이트        |                | Web Do     | main          |              |                  |     |          |      |            |                 |  |
| 웹 사이트        |                | 도메일 Redir  | ect SSI       | 토계           | Backup           | 몸션  |          |      |            |                 |  |
| 웹 사이트를 위한 하위 | 도메인            |            |               | 871          | Duonup           | ec. |          |      |            |                 |  |
| 웹 사이트 별칭     |                |            |               |              |                  |     |          |      |            |                 |  |
| 데이터베이스       |                |            | えつしお いってい     | 20           | 17 10 24         |     |          |      |            |                 |  |
| 데이터베이스       |                |            | 우기인 글씨다.      | 20           | 17-10-24         |     |          |      |            |                 |  |
| 데이터베이스 사용자   |                | 4          | 가한 사용자::      | adi          | admin            |     |          |      |            |                 |  |
| 웹 접근         |                |            | Linux 사용자:    | wel          | web4             |     |          |      |            |                 |  |
| FTP-계정       |                |            | Linux 그룹:     | clie         | client3          |     |          |      |            |                 |  |
| WebDAV-사용자   |                | Logf       | es 보유 시간:     | 30           |                  |     |          |      |            |                 |  |
| 보호된 폴더 사용자   |                |            |               |              |                  |     |          |      |            |                 |  |
| 보호된 폴더 사용자   |                | Apache /   | alowoverride: | All          |                  |     |          |      |            |                 |  |
| 명령 줄         |                | Use Socket | or PHP-FPM:   | $\checkmark$ |                  |     |          |      |            |                 |  |
|              |                | PHP-FPM =  | 의 사 관기 자·     | dvn          | amic             |     |          |      |            | v               |  |

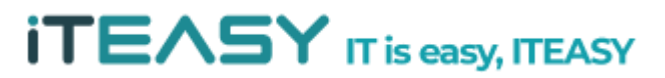

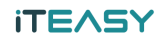

## <DB 사용자 및 DB 추가>

1. ISPConfig가 설치된 URL로 접속하여 로그인합니다.

2. [사이트]를 클릭한 다음,[데이터베이스 사용자]-[새로운 사용자를 추가]를 클릭합니다.

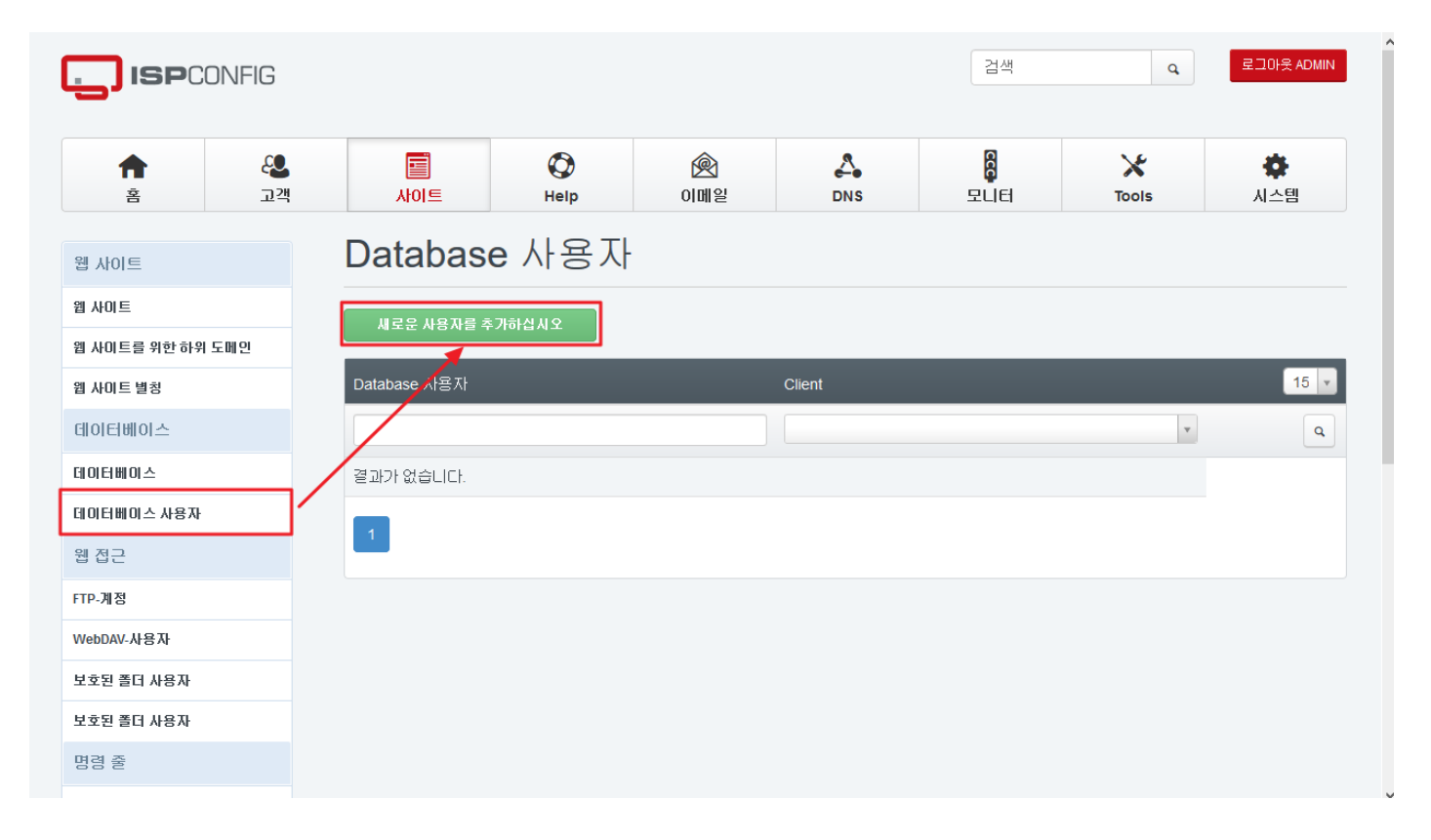

#### 3. 사용자를 이용할 고객 과 ID, 비밀번호를 입력합니다.

|                | INFIG          |                 |           |                    |               | 검색  | ٩          | 로그아웃 ADMIN      |
|----------------|----------------|-----------------|-----------|--------------------|---------------|-----|------------|-----------------|
| <b>슈</b><br>홈  | <b>윤</b><br>고객 | التاريخ<br>Atol | Ø<br>Help | <b>(</b> )<br>이메일  | DNS           | 모니터 | X<br>Tools | <b>☆</b><br>시스템 |
| 웹 사이트          |                | 데이터베(           | 이스 시      | <b>·</b> 용자        |               |     |            |                 |
| 웹 사이트          |                | 데이터베이스 사용지      | ł         |                    |               |     |            |                 |
| 웹 사미트를 위한 하위 5 | 리민             |                 |           |                    |               |     |            |                 |
| 웹 사이트 별칭       |                |                 |           |                    |               |     |            |                 |
| 테이터베이스         |                |                 | Client:   | KS클라무드 :: 클라우드     | (kscloud, C3) |     |            | v               |
| 데이터베이스         |                |                 |           |                    |               |     |            |                 |
| 데이터베이스 사용자     |                | 데이터베이           | 스 사용자:    | c[CLIENTID] ksclou | d             |     |            |                 |
| 웹 접근           |                | 데이터베이스          | : 비밀번호:   | •••••              |               |     |            | 비밀번호 생성         |
| FTP-계정         |                | 비밀              | 번호 강도:    | 매우 강               | 5H            |     |            |                 |
| WebDAV-사용자     |                | 비밀번             | 호 재입력:    | •••••              |               |     |            |                 |
| 보호된 폴더 사용자     |                |                 | ··- · (   | 비밀버ㅎ가 입치하니다        |               |     |            | ]               |
| 보호된 폴더 사용자     |                |                 | ,         | 912CX/2/10101      |               |     |            | TI TA           |
| 명령 줄           |                |                 |           |                    |               |     |            | 제상 취소           |

4. [데이터베이스] - [새로운 데이터베이스를 추가하십시오]를 클릭합니다.

|                          | NFIG           |                   |             |            |      | 검색             | ٩             | 로그아웃 ADMIN      |
|--------------------------|----------------|-------------------|-------------|------------|------|----------------|---------------|-----------------|
| ft<br>Ř                  | <b>윤</b><br>고객 | <b>⊡</b><br>Ałol≞ | (C)<br>Help | (오)<br>이메일 | DNS  | 다.<br>모니터      | X<br>Tools    | <b>☆</b><br>시스템 |
| 웹 사이트                    |                | 데이터베              | 이스          |            |      |                |               |                 |
| 웹 사이트<br>웹 사이트를 위한하위 도I  | H 91           | 새로운 데이터베이 :       | 노를 추가하십시오   |            |      |                |               |                 |
| 웹 사이트 별칭                 |                | 원격 접<br>활성화 근     | Client      | 서버         | 웹사이트 | 데이터베이스 사<br>용자 | 데이터베이스 이<br>름 | 15 🔻            |
| 데이터베이스<br>데이터베이스         |                |                   |             | •          | •    | v              |               | ٩               |
| 데이터베이스 사용자<br>웹 접근       |                |                   |             |            |      |                |               |                 |
| FTP-계정                   |                |                   |             |            |      |                |               |                 |
| WebDAV-사용자               |                |                   |             |            |      |                |               |                 |
| 포포된 놀더 사용자<br>보호된 폴더 사용자 |                |                   |             |            |      |                |               |                 |
| 명령 줄                     |                |                   |             |            |      |                |               |                 |

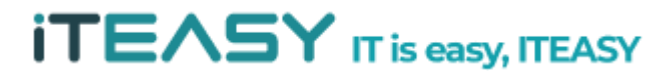

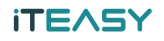

#### 5. 이용할 웹사이트와 고객을 선택하여 정보를 입력 후 생성합니다.

| <b> ISP</b> CONF | FIG            |             |            |                          |          | 검색       | ٩          | 로그아웃 ADMIN      |
|------------------|----------------|-------------|------------|--------------------------|----------|----------|------------|-----------------|
| <b>↑</b><br>≅    | <b>윤</b><br>고객 | AIOI E      | ()<br>Help | (오)<br>이메일               | DNS      | C<br>모니터 | X<br>Tools | <b>令</b><br>시스템 |
| 웹 사이트            |                | 데이터베(       | 기스         |                          |          |          |            |                 |
| 웹 사이트            |                | 데이터베이스      |            |                          |          |          |            |                 |
| 웹 사이트를 위한 하위 도메인 | 1              |             |            |                          |          |          |            |                 |
| 웹 사이트 별칭         |                |             |            |                          |          |          |            |                 |
| 데이터베이스           |                |             | ин: Г      | spconfig ksidc net       |          |          |            | v               |
| 데이터베이스           |                |             |            | opooning.noide.not       |          |          |            |                 |
| 데이터베이스 사용자       |                |             | 사이트: 바     | scloud.kr :: ispconfig.k | sidc.net |          |            | Ŧ               |
| 웹 접근             |                |             | 타입: 🚺      | MySQL                    |          |          |            | Ŧ               |
| FTP-계정           |                | 데이터베        | 이스 이름:     | c[CLIENTID] kscloud      | I        |          |            |                 |
| WebDAV-사용자       |                | 데이터베이       | ~ 한다라      | 512                      |          |          |            | MB              |
| 보호된 폴더 사용자       |                |             | -=         | U12                      |          |          |            |                 |
| 보호된 폴더 사용자       |                | 데이터베이       | 스 사용자: c   | 3kscloud                 |          |          |            | × *             |
| 명령 줄             |                | 읽기 전용 데이터베이 | 스 사용자:     |                          |          |          |            | v               |

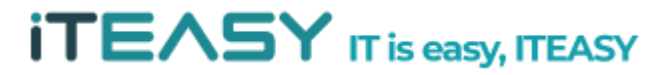

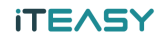

# <DNS 설정>

1. ISPConfig가 설치된 URL로 접속하여 로그인합니다.

| admin                        |
|------------------------------|
| admin                        |
|                              |
| Password Login Password lost |

2. [DNS]를 클릭한 다음 [마법사로 새 DNS 영역 추가]를 클릭합니다.

| ISPCONFIG                          |              |               |                      |               | 9 검색     | ٩     | 로그아웃 ADMIN      |
|------------------------------------|--------------|---------------|----------------------|---------------|----------|-------|-----------------|
| 유         온           홈         고객 | 다.<br>사이트    | (C)<br>Help   | <b>(</b><br>) 에 일    |               | C<br>모니터 | Tools | <b>않</b><br>시스템 |
| DNS-마법사                            | DNS-Zo       | nes           |                      |               |          |       |                 |
| 새 DNS-영역                           |              |               |                      |               |          |       |                 |
| 영역 파일 가져 오기                        | 마법사로 세 DNS 원 | 경역 추가 세 [     | DNS 영역 수동으로 추가       | Import Zone F | ile      |       |                 |
| 템플릿                                | 활성화 클라이언     | <u>1</u> 트 서버 | Zone                 | NS            |          | Email | 15 🗸            |
| DNS                                |              | Y             | v                    |               |          |       |                 |
| 영역                                 | 경기가에 수 나라    |               |                      |               |          |       |                 |
| Secondary DNS                      | 공포가 없습니다.    |               |                      |               |          |       |                 |
| 보조 DNS-Zones                       | 1            |               |                      |               |          |       |                 |
|                                    |              |               |                      |               |          |       |                 |
|                                    |              |               | powered by ISPConfig |               |          |       |                 |

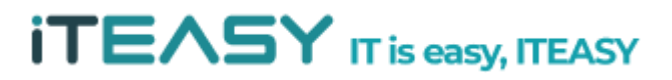

3. 정보에 아래와 같이 설정할 정보를 입력 후 생성합니다.

| vs-마법사       | DNS Zone 마법          | 법사                                 |
|--------------|----------------------|------------------------------------|
| NS-명역        | 마법사를 통해 DNS Zone 만들기 |                                    |
| 역 파일 가져 오기   | DNS Zone             |                                    |
| 플릿           |                      |                                    |
| IS           | 템플릿:                 | Default *                          |
| 격            | 서버:                  | ispconfig.ksidc.net                |
| econdary DNS | 클라이언트:               | KS클라우드 :: 클라우드 (kscloud, C3)     ▼ |
| 조 DNS-Zones  | 도메인:                 | kscloud.kr                         |
|              | IP 주소:               |                                    |
|              | NS 1:                | ns1.kscloud.kr                     |
|              | NS 2:                | ns2.kscloud.kr                     |
|              | Email:               | cloud@ksidc.net                    |
|              | DKIM:                |                                    |
|              | Sign zone (DNSSEC):  |                                    |
|              |                      | DNS-Record 생성 취소                   |

 왼쪽 [영역]을 클릭한 다음 설정한 도메인을 선택하면, 상세한 설정 및 기본 설정된 DNS 레코드를 확인할 수 있습니다.

| 새 DNS-영역      | DNA Zana Dava |             |                  |      |             |          |
|---------------|---------------|-------------|------------------|------|-------------|----------|
| 영역 파일 가져 오기   | DNS Zone Reco | ras         |                  |      |             |          |
| 템플릿           |               |             |                  |      |             |          |
| DNS           |               |             |                  |      |             |          |
| 영역            | А             |             |                  | DS   | DMARC HINFO | LOC      |
| Secondary DNS | MX NS         | PTR RP      | SPF SRV          | TLSA | ТХТ         |          |
| 보조 DNS-Zones  | 활성화 타입        | 이름          | 데이터              | 무선순위 | TTL         | 15 🔻     |
|               | •             | •           |                  |      |             | ٩        |
|               | oil a         | kscloud.kr. |                  | 0    | 3600        |          |
|               | oil A         | mail        |                  | 0    | 3600        |          |
|               | oji a         | www         |                  | 0    | 3600        | Ţ        |
|               | oli MX        | kscloud.kr. | mail.kscloud.kr. | 10   | 3600        | Ţ        |
|               | 0  NS         | kscloud.kr. | ns2.kscloud.kr.  | 0    | 3600        | <b>•</b> |
|               | 0  NS         | kscloud.kr. | ns1.kscloud.kr.  | 0    | 3600        | Ţ        |
|               | 0   TXT       | kscloud.kr. | v=spf1 mx a ~all | 0    | 3600        |          |
|               | 1             |             |                  |      |             |          |

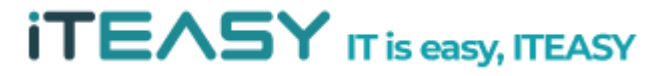

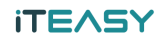

# <FTP 사용자 추가>

1. ISPConfig가 설치된 URL로 접속하여 로그인합니다.

2. [사이트]를 클릭한 다음 [FTP 계정] - [새로운 FTP User를 추가하십시오]를 클릭합니다.

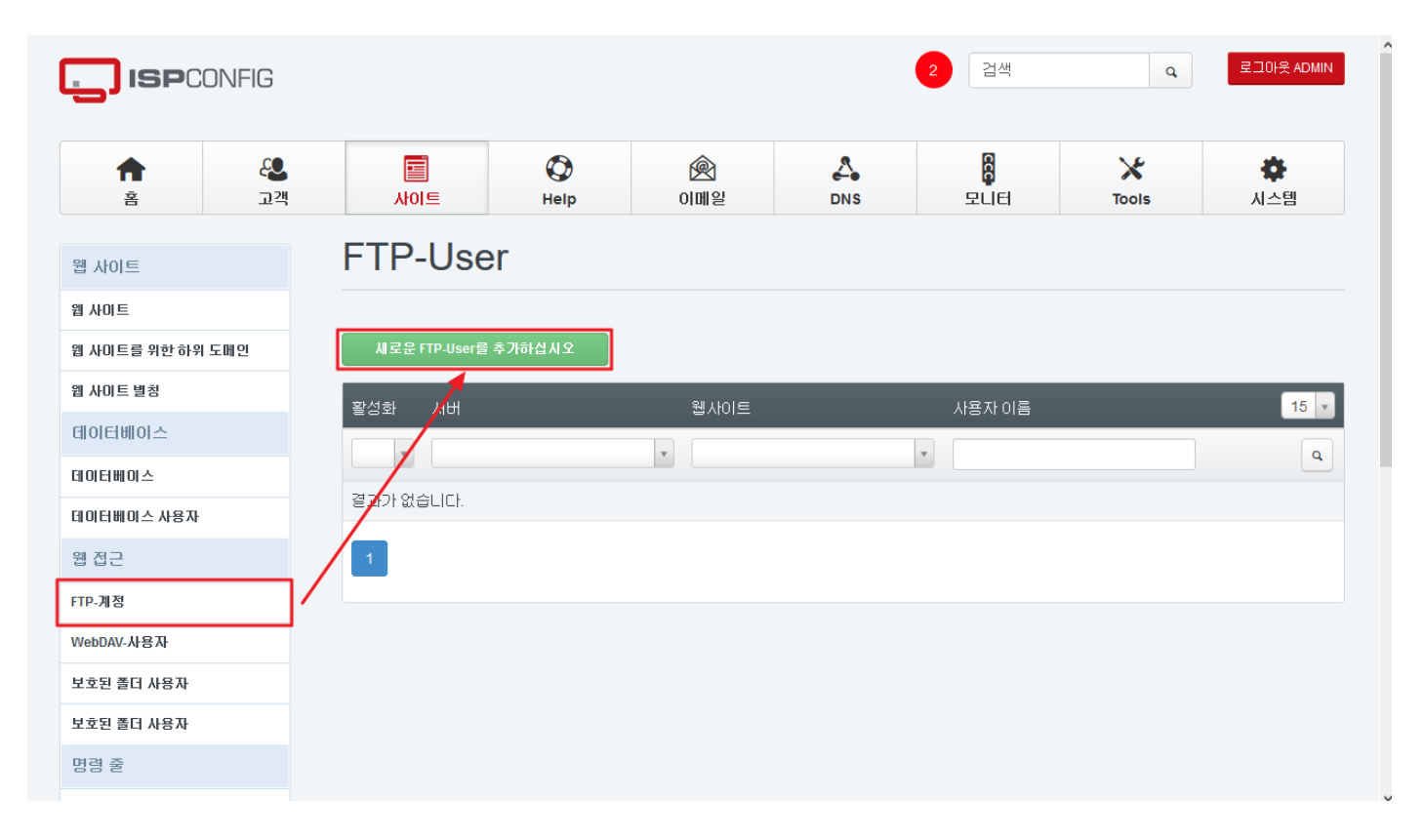

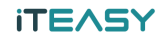

3. 웹사이트와 사용자를 입력하여 계정정보를 입력합니다.

| <b>A</b>      | 2   |             | Ø       | R                       | 4       | CCC | ×     | \$      |
|---------------|-----|-------------|---------|-------------------------|---------|-----|-------|---------|
| <u>Ř</u>      | 고객  | 사이트         | Help    | 이메일                     | DNS     | 모니터 | Tools | 시스템     |
| 웹 사이트         |     | FTP Use     | r       |                         |         |     |       |         |
| 웹 사이트         |     |             |         |                         |         |     |       |         |
| 웹 사이트를 위한하위 ! | 토메인 | FTP User 옵션 |         |                         |         |     |       |         |
| 웹 사이트 별칭      |     |             |         |                         |         |     |       |         |
| 데이터베이스        |     |             | ୶୵୲୲≡∙  | kscloud kr isoconfia ks | idc net |     |       | v       |
| 데이터베이스        |     |             |         | Rocioud.ki ispeoring.ka | ide.net |     |       |         |
| 데이터베이스 사용자    |     |             | 사용자 이름: | [CLIENTNAME] ksclo      | oud     |     |       |         |
| 웹 접근          |     |             | 비밀번호:   | •••••                   |         |     |       | 비밀번호 생성 |
| FTP-계정        |     | ы           | 밀번호 강도: | 매우 강희                   | t       |     |       |         |
| WebDAV-사용자    |     | 비밀          | 번호 재입력: | •••••                   |         |     |       |         |
| 보호된 폴더 사용자    |     |             | Ц       | 밀번호가 일치합니다.             |         |     |       |         |
| 보호된 폴더 사용자    |     |             |         | 510                     |         |     |       | MR      |
| 명령 줄          |     |             | 22 233. | 012                     |         |     |       | WB      |
| 쉘 사용자         |     |             | 활성화: 🔽  | ]                       |         |     |       |         |
| Cron 작업       |     |             |         |                         |         |     |       | 저장 취소   |
| APS 설치        |     |             |         |                         |         |     |       |         |

4. 옵션에서 경로 및 이용과 관련된 설정을 합니다.

| 웹 사이트            | FTP User                |                               |       |
|------------------|-------------------------|-------------------------------|-------|
| 웹 사이트            |                         |                               |       |
| 웹 사이트를 위한 하위 도메인 | FTP User 옵션             |                               |       |
| 웹 사이트 별칭         |                         |                               |       |
| 데이터베이스           |                         |                               |       |
| 데이터베이스           | User identifier (UID):  | WeD4                          |       |
| 데이터베이스 사용자       | Group identifier (GID): | client3                       |       |
| 웹 접근             | 디렉토리:                   | /var/www/clients/client3/web4 |       |
| FTP-계정           | 퍼알 할달량:                 | 10                            | Files |
| WebDAV-사용자       | 어르드비용·                  | 4                             |       |
| 보호된 폴더 사용자       | 길도드 이필.                 |                               |       |
| 보호된 폴더 사용자       | 다운로드 비율:                | 1                             |       |
| 명령 줄             | 업로드 대역폭:                | 10240                         | kb/s  |
| 월 사용자            | 다문로드 대역폭:               | 10240                         | kb/s  |
| Cron 작업          | Everine etc.            |                               |       |
| APS 설치           | Expire at:              |                               |       |
| 사용가능한 패키지        |                         |                               | 저장 취소 |
| 설치 패키지           |                         |                               |       |

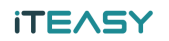

# <WordPress 설치>

## 1. FTP 클라이언트로 <FTP 사용자 추가>에서 생성한 사용자로 로그인 합니다.

| 🔁 FileZilla                                                                                                    |                                                                                    |                                                                           |               |                  |                                                                                                    |                                                   |                                                                                              |                                                                                                    |                                                                   | - 0                                                                                                    | ×   |
|----------------------------------------------------------------------------------------------------|------------------------------------------------------------------------------------|---------------------------------------------------------------------------|---------------|------------------|----------------------------------------------------------------------------------------------------|---------------------------------------------------|----------------------------------------------------------------------------------------------|----------------------------------------------------------------------------------------------------|-------------------------------------------------------------------|----------------------------------------------------------------------------------------------------|-----|
| 파일(F) 편집(E) 보기(V) 전<br>끺 ▼ 1 월 1 2 2 2                                                                                                    | !송(T) 서버(S) 북미<br>🖸 🎼 区 📜 🗍                                                        | H크(B) 도움말(H)                                                              |               |                  |                                                                                                    |                                                   |                                                                                              |                                                                                                    |                                                                   |                                                                                                    |     |
| 호스트(H): kscloud.kr                                                                                                    | 사용자명(U): ksclo                                                                     | udkscloud 비밀번호                                                            | (W): •••••••• | 포트(P):           | 빠른 연결(Q) ▼                                                                                                    |                                                   |                                                                                              |                                                                                                    |                                                                   |                                                                                                    |     |
|                                                                                                    |                                                                                    |                                                                           |               |                  |                                                                                                    |                                                   |                                                                                              |                                                                                                    |                                                                   |                                                                                                    | < > |
| 로컬 사이트: C:\Users\VukYo                                                                                                    | ngsu₩                                                                              |                                                                           |               | ~                | 리모트 사이트:                                                                                                    |                                                   |                                                                                              |                                                                                                    |                                                                   |                                                                                                    | ~   |
| Recovery     Recovery     System Volur     System Volur     Users     Default     Default     Default     Default     Windowe                                               | ne Information<br>ser<br>u                                                         |                                                                           |               | ~                |                                                                                                    |                                                   |                                                                                              |                                                                                                    |                                                                   | -                                                                                                    |     |
| 파일명 :                                                                                                    | 크기 파일 유형                                                                           | 최종 수정                                                                     |               | Î                | 파일명 크기                                                                                                    | 기 파일 유형                                           | 최종 수정                                                                                        | 권한                                                                                                    | 소유자/그                                                             | 로                                                                                                    |     |
| AppData<br>Application Data                                                                                                    | 파일 폴더<br>파일 폴더<br>파일 폴더                                                            | 2017-10-18 오후<br>2017-10-18 오후                                            |               |                  |                                                                                                    |                                                   | 서버에 연결                                                                                       | 별되지 않았음                                                                                                    |                                                                   |                                                                                                    |     |
| Cookies<br>7 파일 및 16 디렉터리. 총 크기:                                                                                                    | 파일 볼너<br>5,300,244 바이트                                                             |                                                                           |               | ~                | 연결되지 않았음.                                                                                                    |                                                   |                                                                                              |                                                                                                    |                                                                   |                                                                                                    |     |
| 서버/로컬 파일                                                                                                    | 방향 리모트 :                                                                           | 파일                                                                        | 크기 우선 〈       | 날태               |                                                                                                    |                                                   |                                                                                              |                                                                                                    |                                                                   |                                                                                                    |     |
| 2. WordF<br>Z kscloud&scloud@kscloud.kr<br>파일(F) 편집(E) 보기(v) 전<br>깊 ✓ 같이 보기(v) 전<br>호스트(H): kscloud.kr                                                                      | Press홈페<br>r - FileZilla<br>(영(T) 서버(S) 북미<br>(전) [18] (전) [* 5<br>사용자명(U): [ksclo | 이지( <u>https</u><br>H=(B) 도움말(H)<br>기  로                                  |               | 55.Org<br>포트(₽): | )에서 다운<br>빠른 연결(Q) ▼                                                                                                    | 온받아 위                                             | 압축 ㅎ                                                                                         | 해제 후                                                                                                    | 업로                                                                | 드 합니다                                                                                                    | .×  |
| 상태: 파일 전송 성공, 290 바이<br>상태: 파일 전송 성공, 363 바이<br>상태: "/web" 디렉터리 목록 조<br>상태: "/web" 디렉터리 목록 조                                                                                | 트를 1 초에 전송<br> 트를 1 초에 전송<br>회<br>회 성공                                             |                                                                           |               |                  |                                                                                                    |                                                   |                                                                                              |                                                                                                    |                                                                   |                                                                                                    | ^   |
| 로컬 사이트: C:\Users\\YukYo                                                                                                    | nasu₩                                                                              |                                                                           |               | ~                | 리모트 사이트: /web                                                                                                    |                                                   |                                                                                              |                                                                                                    |                                                                   |                                                                                                    | ×   |
| ProgramData<br>Recovery<br>System Volur                                                                                                    | ne information                                                                     |                                                                           |               | ^<br>~           | ? cgi-bin<br>? log<br>? private<br>? ssl                                                                                                    |                                                   |                                                                                              |                                                                                                    |                                                                   |                                                                                                    | ~   |
| 파일명 *<br><br>AppData<br>AppDication Data<br>Cookies<br>IntelGraphicsPro<br>Local Settings<br>MicrosoftEdgeB<br>My Documents<br>NetHood<br>7 파일 및 16 디렉터리. 중 크기:<br>서버/로컬 파일 | <ul> <li></li></ul>                                                                | 최종 수정<br>2017-10-18 오후<br>2017-10-18 오후<br>2017-10-24 오전<br>2017-10-18 오후 | 크기 우선 〈       | 수태               | 파일명<br>error<br>ORG<br>stats<br>wp-admin<br>wp-content<br>wp-includes<br>fai/con.ico<br>index.php<br>license.txt<br>readme.html<br>18 파일 및 6 디렉터리. 총 | 7,358<br>418<br>19,550<br>7,413<br>보크기: 150,041 비 | 파일 유형<br>파일 몰더<br>파일 몰더<br>파일 몰더<br>파일 물더<br>파일 물더<br>파일 물더<br>파일 물더<br>마일 문더<br>위바 원본<br>이트 | 최종 수정<br>2017-10-24<br>2017-10-24<br>2017-10-24<br>2017-10-24<br>2017-10-24<br>2017-10-24<br>2017-10-24<br>2017-10-24<br>2017-10-24 | 권한<br>0755<br>0755<br>0755<br>0755<br>0755<br>0755<br>0755<br>075 | 소유자/그를<br>5004 5006<br>5004 5006<br>5004 5006<br>5004 5006<br>5004 5006<br>5004 5006<br>5004 5006<br>5004 5006<br>5004 5006 |     |
| 대기 파일 전송 실패                                                                                                    | 전송 성공 (1503)                                                                       |                                                                           |               |                  |                                                                                                    |                                                   |                                                                                              |                                                                                                    | <b>छ</b> @ म7                                                     | 열: 비었음 ④                                                                                                    | •   |

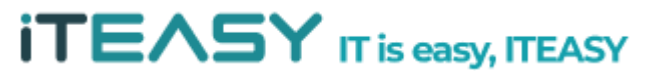

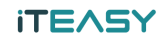

3. <웹사이트 추가> 에 등록했던 도메인으로 접속합니다.

| 위도프레스에 오신 것을 환영합니다. 시작하기 전에, 데이터베이스에 몇가지 정보가 필요합니다. 계속 진행 하기<br>전에 다음의 항목을 아셔야 합니다.          1. 데이터베이스 이름         2. 데이터베이스 사용자명         3. 데이터베이스 비밀번호         4. 데이터베이스 호스트         5. 테이블 접두어(하나의 데이터베이스에서 하나 이상의 워드프레스를 운영하고자 할 경우)         해당 정보를 wp-config.php 파일을 생성하는데 사용합니다. 어떠한 이유로 이러한 자동 파일 생성이 작동하<br>지 않는다면 걱정할 필요 없습니다. 환경 실정 파일에 데이터베이스 정보를 입력하기만 하면 됩니다. 또한<br>wp-config-sample.php을 텍스트 편집기에 열고 자신의 정보를 입력한 다음 wp-config.php로 저장하면<br>됩니다. 도움이 더 필요하세요? 림크를 참고하세요.         마찬가지로 이 항목들은 웹호스트에서 제공됐습니다. 이 정보가 없다면 계속하기 전에 웹호스트에 연락해야합니<br>다. 모든 것이 준비되면 |
|----------------------------------------------------------------------------------------------------|

### 4. 설치를 진행합니다.

|                                                                                                    | $\smile$                                                     |  |  |  |  |  |
|----------------------------------------------------------------------------------------------------|--------------------------------------------------------------|--|--|--|--|--|
| 환영합니다                                                                                               |                                                              |  |  |  |  |  |
| 유명한 5분 워드프레스 설치 과정에 오신 것을 환영합니다! 아래에서 정보를 입력만 하면 세계에서 가장 확장성<br>높고 강력한 개인 출판 플랫폼을 사용하는 길로 들어서게 됩니다. |                                                              |  |  |  |  |  |
| 필요한 정보                                                                                              |                                                              |  |  |  |  |  |
| 다음 정보들을 제공해주                                                                                        | 세요. 나중에 다시 변경할 수 있으니 걱정하지 않아도 됩니다.                           |  |  |  |  |  |
| 사이트 제목                                                                                              | KS클라우드                                                       |  |  |  |  |  |
| 사용자명                                                                                                | kscloud<br>사용자명은 알파벳, 숫자, 스페이스, 밀룬, 하이픈, 마침표, @ 심볼만 가능합니다.   |  |  |  |  |  |
| 비밀번호                                                                                                | ダ 含기기                                                        |  |  |  |  |  |
|                                                                                                    | 중요: 로그인하려면 이 비밀번호가 필요할 것입니다. 안전한 곳에 보관하십시요.                  |  |  |  |  |  |
| 비밀번호 확인                                                                                             | □ 약한비밀변호 사용 확인                                               |  |  |  |  |  |
| 이메일 주소:                                                                                             | 계속하기 전에 이매일 주소를 한 번 더 확인하세요.                                 |  |  |  |  |  |
| 검색 멘진 접근 여부                                                                                         | □ 검색 엔진이 이 사이트 검색 차단하기<br>이 요청이 받아들여자는 것은 전적으로 검색 엔진에 좌우됩니다. |  |  |  |  |  |
| 워드프레스 설치하기                                                                                          |                                                              |  |  |  |  |  |

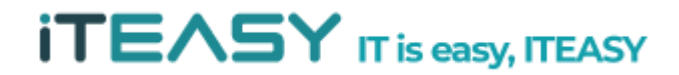

#### 5. 설치가 완료되었습니다.

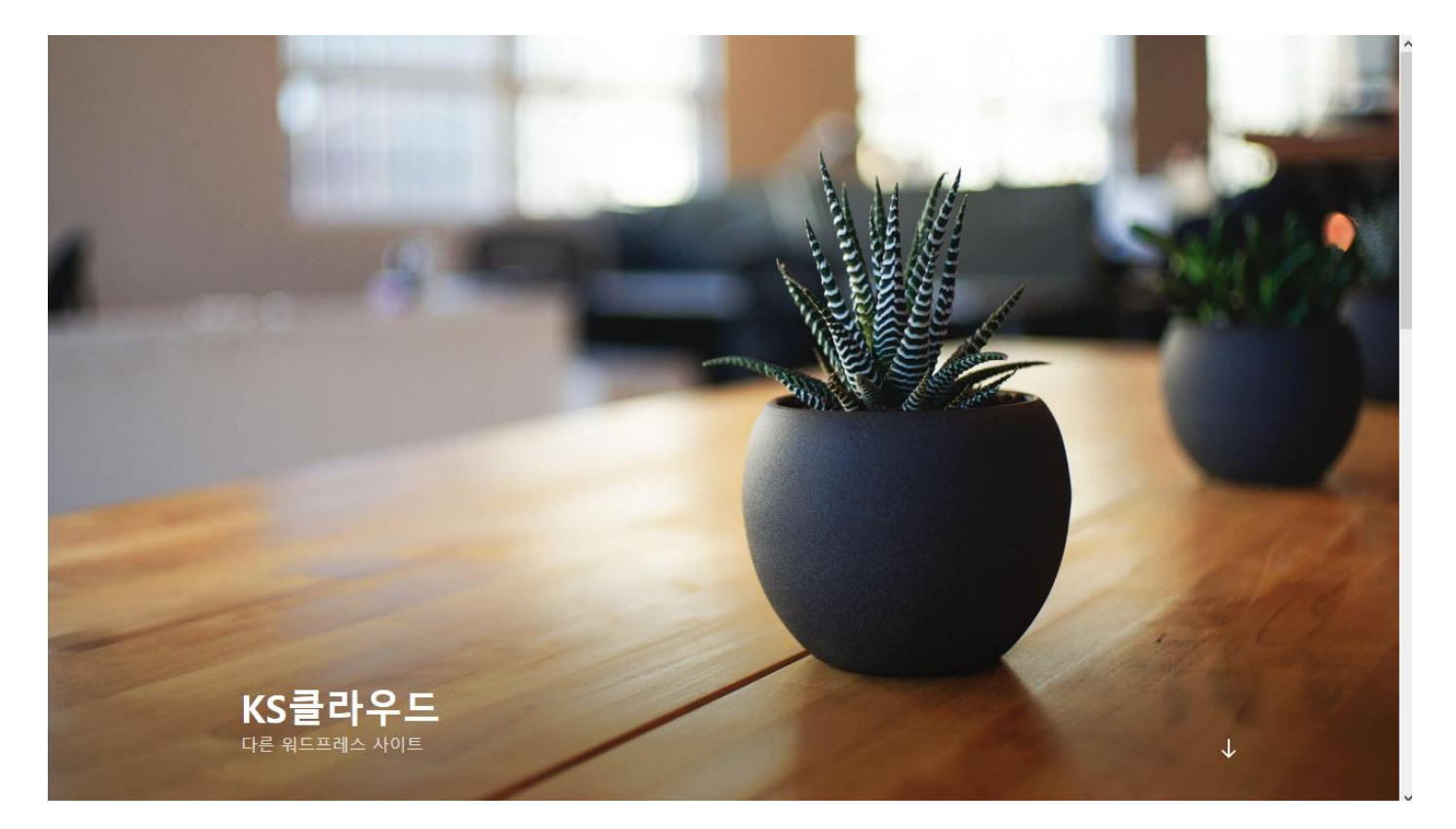

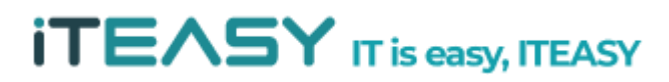